# **Kurio**<sup>®</sup> SMART 2 in 1 SETUP GUIDE

### **Tablet Interface**

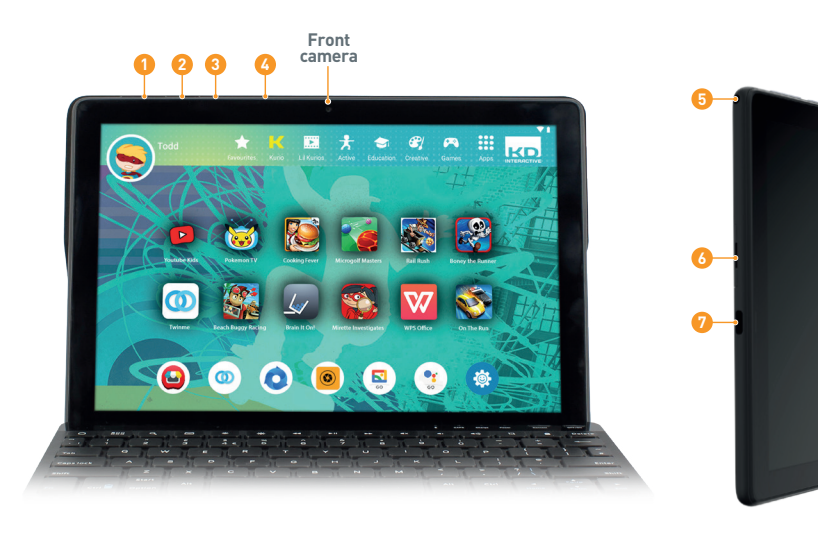

1 Volume + 2 Volume - Power ON/OFF/Stand by Headphones 3.5mm Jack

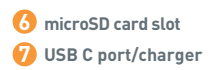

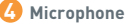

#### **IMPORTANT INFORMATION - PLEASE READ BEFORE SETTING UP YOUR KURIO®**

- This tablet must be set up by an adult to ensure an appropriate level of protection for all users of the device
- To turn off your KURIO tablet correctly, press the power button until the pop up message appears on screen, and then select "Power off". Avoid switching off the device by pressing and holding the power button until the unit stops.
- Please connect your KURIO tablet to wifi frequently to receive and enjoy the latest upgrades. Updates are pushed to your tablet wirelessly.
- If you encounter any issue with your device, please do not return it to the store. Please review our FAQs & Troubleshooting info or contact our tech support team for help at www.kurioworld.com/support
- Please note that part of the memory is used for internal system and for pre-installed applications.

#### Find more tips and information at WWW.KURIOWORLD.COM

# **Installation & Update**

Remove the protective film before use.

Press the power button for 5 seconds to turn the tablet on.

### KURIO setup

Setup all the following elements to make your child experience safer.

- Parent setup: Enter an email address and check the Terms and Conditions.
- Password: To protect your parental account, you must set up a password.

The email address is used to setup a parental account on the tablet and for password recovery purpose. If you use a Google Family email, please make sure to enter a parental account email. Do not use child email to setup the tablet

### Setup your child profile

- Choose a name or a nickname for your child.
- Setup the birthdate and gender.
- Then you can confirm, and the setup is complete!

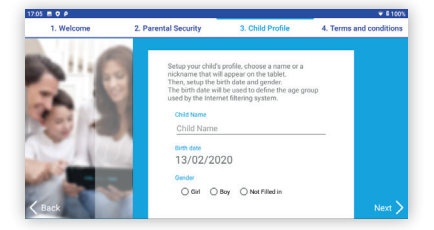

## KURIO child mode interface

- Favourites: To add apps into the Favourite section, keep your finger pressed on the selected app, and drag and drop it to the « Add to favourites » icon that appears on the top of the screen.
- Kurio Selection: Access our pre-selected apps.
- Media: Access all multimedia apps.
- Active: Access all apps to keep you fit and active.
- Education: Access all educational and STEM apps.
- Creative: Access all creative apps.
- Games: Access all games.
- Apps: Access all authorised apps.

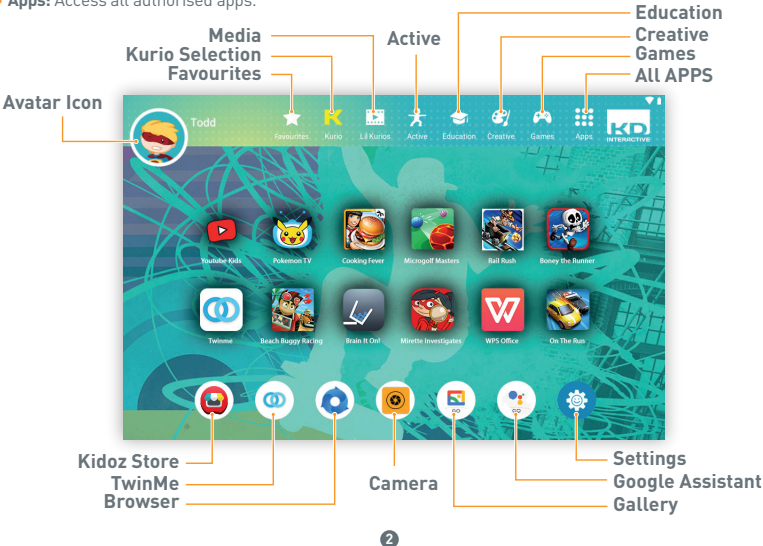

# **KURIO GENIUS<sup>™</sup> Overview**

Touch the SETTINGS icon () to access the Kurio Genius parental control dashboard. You will be requested to enter your password to access the dashboard.

### Main menu

On the main screen, touch each title to enter the corresponding section and set the parameters.

- Child profile's information: You can modify your child profile's name, birthday and gender at the top of the screen.
- Application Management: To allow or block each application installed on the tablet.
- Google Assistant is ON by default. You can turn it off at any time.
- Time Control: To configure hours of use per day and play time.
- Web Access: To allow, block or manage Internet access, use web filtering or web list.
   Blue Light filter: is OFF by default. Switch it on to filter the amount of blue light displayed on
- the screen and reduce the digital eyestrain, so eyes won't feel so tired by the end of the day. • Ear protection: This mode is intended to avoid the volume being increased to a level that could
- cause harm to a child's hearing when using a headphone.

### **Application Management**

Authorise new apps auto: This option is turned off by default. Every new app your child downloads from Playstore and Kidoz Store needs to be approved first in the App Management section (in Kurio Genius) before he can see it in his profile and play with it. Turn this option on if you want each app your child downloads to be automatically accessible without your prior review / authorisation.

Display suggested app: This option is ON by default. It would display a list of curated apps in the child's profile. Turning OFF would remove all suggested apps that are not downloaded and installed from the Child's profile.

Google Assistant: Turn off the Google Assistant if you do not want your child to use it.

### **Time Control**

Thanks to the Time Control menu, you can setup different time parameters to control your child's use of his device. You may limit the access to his device at specific times of the day and for a specific duration.

#### Time Control

- Hours of use: Time slot of possible use per day. Choose the time slot by dragging the cursors to define the hours within which the child will be able to access the apps.
- Play time: Maximum duration of use per day.

You can do this for the whole week but also set different settings for specific days using the tabs at the top of the screen.

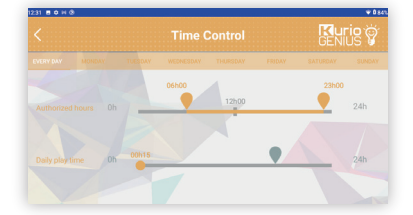

| Dowser   | Carculasor  | 31<br>Caleridar | Camera       | Chrome        | Citock     |
|----------|-------------|-----------------|--------------|---------------|------------|
| Contacts | Drive       | Duo             | File Manager | Cosley        | Gmail      |
|          | Kunio Music | Maga            | Photos       | Play Movies & | Play Store |

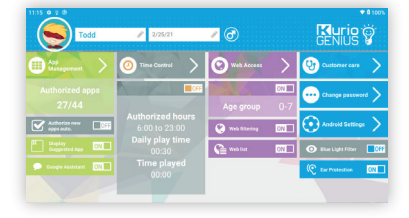

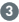

### Web access

Our advanced filtering system allows children to access thousands of websites safely, by blocking websites that may contain inappropriate content.

- Turn off web access from the KURIO GENIUS main menu to block. all access to the web
- Turn on web filtering to predefined filters for websites according to the age of your child. (Press the web access title to access more options).
- Turn on the web list to use your personalised list of websites. (Press the web access title to access more options).

### Web access menu

- Web filtering: Use the automatic web filtering list adjusted to your child's age by default or turn on the custom parameters to disable or activate the filter on specific categories of your choice. You can press "Set to current age" at any time to reset the list to default.
- Web list: Create and manage a list of websites by adding URLs to allow or to block. The green tick shows the web site is authorised, while the red cross means the web site is blocked

### Family Sharing:

#### It's possible to share the tablet between parents and child.

When the tablet is locked in Child profile mode, from the settings menu 🐲 clicking on the "Disable child mode" icon will exit the Child profile and unlock all parental controls and other limitations on the tablet. This action is password protected.

This way, parents can use the full functionality of their Android tablet. To reactivate the profile again, please click on the icon "Child mode activate" on the home screen.

### Using the micro SD card

#### Micro SD cards can be used in 2 ways:

- Portable storage: micro SD card is used for file transfer such as videos, music and photos from one device to another. You may remove the card from the tablet if needed.
- Internal storage: if you choose this option, your micro SD card will become an internal storage for the tablet. So you can install apps to it and save app data to it.

Caution: If you use micro SD card as internal storage, the Android system will format it in a way it won't be recognised by other devices. The micro SD card shall not be removed from the device.

In some cases, when you remove the micro SD card, the device may not work properly. To fix this, please insert the micro SD card back again.

When choosing the option "Use as internal storage", the system will ask you if you want to move data to new storage. Please choose "Move later".

For more details about using the micro SD card as internal storage, please check our FAQ on the website.

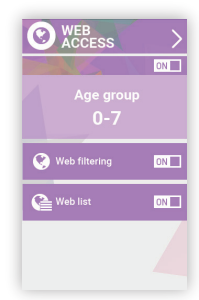

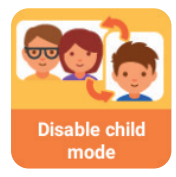

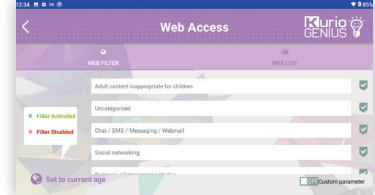

### Connecting Keyboard and Tablet

1. Place the tablet over the adhesive band on the protective cover. This adhesive band can be reused multiple times so that the tablet can be repositioned on the cover.

 Lift the tablet to fold the cover and position the tablet to make it stand alone. Connect the wireless keyboard and you are good to use the tablet as a laptop.

3. Unfold the cover with tablet to close it and put the keyboard in the side pocket for easy transport.

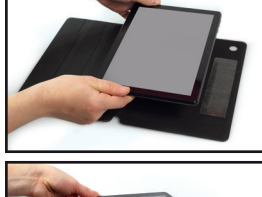

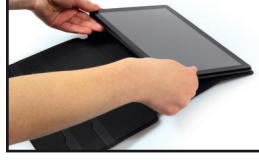

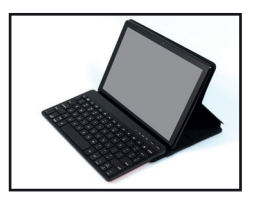

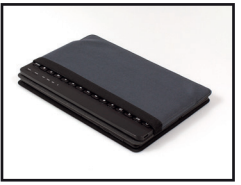

The keyboard connects with the tablet through Bluetooth. Pair the keyboard with the tablet when you use it for the first time.

- Make sure Tablet Bluetooth is on: On your tablet, touch the "Settings" icon. Then choose "Parental Controls" and enter your password. From the dashboard, choose "Android settings", then "Connected devices", then "Pair new device".
- Turn on the Keyboard: When turning on the keyboard for the first time, press and hold the connect button for 3 seconds to pair. When the power light flashes blue, the keyboard is discoverable and can be paired with your tablet.
- Pair Keyboard with Tablet:
- On your tablet, you can now see and select "BLUETOOTH KB30" from within the list of available devices.
- Press on BLUETOOTH KB30 from the list to pair the device. You are now connected to your keyboard
- If unsuccessful, switch Keyboard off and on again and retry pairing steps.
- Anytime you want to use your keyboard, ensure it's switched on and that the bluetooth from your tablet is also on.

## Indicator Status

| LED Light              | Notes                                           |
|------------------------|-------------------------------------------------|
| Orange                 | Charging                                        |
| Flashing Orange        | Power is equal to or less than 10%              |
| Flashing Blue for 3min | The keyboard is discoverable, ready for pairing |
| Blue                   | Caps lock light on                              |

6

## Keyboard Interface

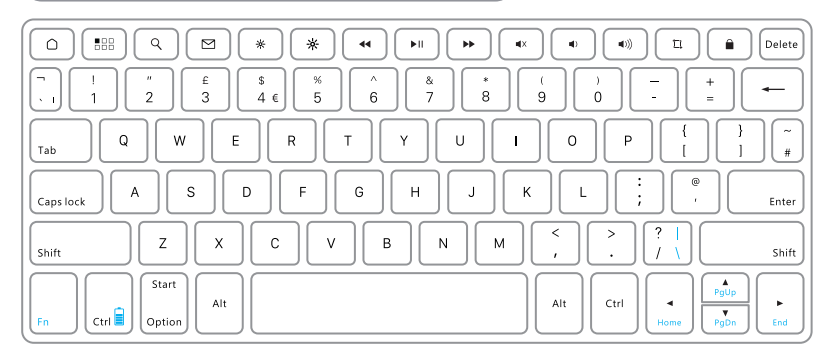

## Hot Keys

| Key | Function         |
|-----|------------------|
| ٥   | Home             |
|     | Recent Apps      |
| ٩   | Search           |
|     | Email            |
| *   | Brightness dark  |
| *   | Brightness light |
| •   | Play previous    |
|     | Play / Pause     |
| *   | Play next        |

| Key        | Function     |
|------------|--------------|
| •X         | Mute         |
|            | Volume Down  |
| <b>(</b> ) | Volume Up    |
| 11         | Print Screen |
| Â          | Lock         |
| Delete     | Delete       |

## Battery charging for keyboard

If the power light is flashing orange, the Keyboard battery needs to be charged.

- Plug one end of the supplied USB cable into the charging port of the keyboard, and the other end into a USB port on your KURIO charger. The status light will turn to a solid orange as the battery charges.
- Charge the battery until the charge light turns off.

This keyboard should only be connected to a USB interface of version USB C.

6

#### **Tips and Recommendations**

- Some applications require more processing capacity to run and the device may become warm. If this
  occurs, take a short break from using the device to let it cool down.
- Keep the unit clean by wiping it with a slightly damp cloth.
- The KURIO typeflip case protects your tablet in most cases, but is only intended to make the product more
  resistant to damage due to falls, bumps or other impact damages. Like any other electronic device, KURIO
  is fragile and despite the presence of the protective case, can break or be damaged from forces like
  dropping, banging, or being hit by other objects. Please handle with care. Broken screens and touch panels
  are not covered by the warranty, and no case can prevent
  all damage.
- Do not damage or deform the power supply USB cord. If it is damaged or deformed, it may cause electric shock or malfunction when used. When removing from wall outlet, be sure to remove by holding the plug attachment and not by pulling the cord.
- The power adapter & cord should be plugged in near the unit, so it is easily accessible and does not strain the cord.

#### Warning

- All packing materials such as internal bags, plastic collars, plastic films, screen protector film, and carton
  inserts are not part of this product and should be removed before handing the device over to a child. Please keep
  the box and this quide for further reference.
- Do not try to disassemble the unit.
- To charge KURIO, only use the power adapter supplied with your tablet.
- Keep the unit out of direct sunlight and away from any direct heat source.
- Do not expose the unit to moisture or water.
- If a small part is coming out of the KURIO, don't try to remove it. Keep it away from small children.
- Never force a connector into a port of KURIO. If a connector and a port do not join with reasonable force, make sure
  that the connector matches the port and that you have positioned the connector correctly in relation to the port.
- To clean up the screen, simply use a soft damp cloth. Do not use alcohol, solvent, aerosol spray or abrasive cleaners to clean your KURIO.
- The typeflip case is designed to protect from light use and drops, but is not guaranteed to protect this delicate
  piece of electronics from severe drops, abuse, misuse, etc.
- The product and micro USB cable should be periodically examined to check that they are in good condition. In case of defect, the micro USB cable should not be repaired but replaced.
- MicroSD card: You can also share data using a microSD card sold separately. To insert a microSD card, pull the
  cover of the microSD card from the bottom side of your tablet. Make sure to move the files to and from the
  appropriate folders so that they can appear properly on your tablet. We recommend that you transfer your
  photos and videos regularly.
- In case of data transfer from your Tablet to PC or MAC, to avoid data corruption or lost data, follow the
  instructions in this manual. The user is responsible for any damage or loss of data, the misuse, malfunction or
  modification.
- If for any reason, the screen (display) is cracked or broken, immediately stop using the product.
- Do not drop the product or subject it to severe impact.
- Do not use and do not expose the device in extreme temperatures (hot or cold), dusty conditions or damp conditions. Do not expose to direct sunlight. Do not expose the device to water, liquids, rain, dust or moisture. If your tablet is exposed to liquid, power off the device immediately and clean/dry it.
- Avoid using the device near strong magnetic fields. If your tablet has been exposed to magnetic fields, please
  restart the device, following the instructions in this manual, if necessary.
- Please keep the box and this manual for further reference. This manual may not reflect your actual device's
  operation. All information is subject to change without prior modification. Please follow your actual device's
  operational procedures.

### **Tech Support & Warranty Information**

- If you have any questions setting up or using your tablet, please visit www.kurioworld.com to find out more about
  KURIO, read our FAQs, and for any technical support. All of our products have a 1 year limited warranty. In the
  unlikely event you experience any problems with your KURIO, please visit www.kurioworld.com/support/ to
  contact KURIO Customer Care. You may also contact Customer Care through the Customer Care/KURIO
  Support applications on the device. If the service representative is unable to solve the issue, he or she will
  provide instructions regarding how to have your KURIO serviced if it's under warranty.
- Please note that this tablet is warranted only to the original purchaser for a period of 12 months from the
  original purchase date, under normal use and service, against defective workmanship and materials. If the
  product is damaged due to accident, improper or unreasonable use or maintenance, such as broken screen, fall,
  water damage, etc., this damage is not covered by the warranty. Please still contact KURIO Customer Service for
  repair and replacement options, especially for a broken screen or other spare parts.
- Please visit www.kurioworld.com for the full details of KURIO's 1 year limited warranty.

### **Restricted Use of Electronic Devices**

The use of electronic/electric devices may interfere with safe operation of some aircraft and can be restricted with some airline companies. Please check with your airline company before traveling.

KURIO has an Airplane Mode. Please go into the Settings of the Android Interface to switch the tablet into Airplane Mode. All wireless connections will be turned off.

0

EU Declaration of conformity Hereby, "CATALANA de INVESTIGACION y DESARROLLO de ELECTRONICA INTERACTIVE S.L.U" declares that the radio equipment type 8391X is in compliance with directives: 2014/53/EU RED DIRECTIVE, 2014/30/EU EMC DIRECTIVE, 2014/35/EU I VD DIRECTIVE, 2009/125/EC ERPII DIRECTIVE and 2019/1782 ERP-Ecodesign DIRECTIVE. The full text of the EU declaration of conformity is available at the following internet address :

http://www.kurioworld.com/download/8391X CE.pdf

#### Charger information Model: UC11UK

Input Voltage: 100-240V Input AC Frequency: 50/60 Hz Average active efficiency: 73.78% No-load power consumption: 0.075W Output voltage: 5.0V DC Output current: 1.0A Output power: 5.0W

| RF | exposure | informa | ation | (SAR) |
|----|----------|---------|-------|-------|
|    |          |         |       |       |

Maximum SAR value for this model and conditions of test

| SAR Torso / SAR<br>Limb (0mm) | WI-Fi<br>2,4G | 1,30 W |
|-------------------------------|---------------|--------|

This radioequipment operates in below frequency bands and the maximum power transmitted are:

Bluetooth 2.4GHz: 7.54 dBm BLE: 6.89 dBm WIFI 2.4GHz to 2.4835 GHz band: 19.54 dBm

### Recvcling

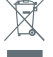

Waste electrical products and batteries should not be disposed of with household waste. Please recycle where facilities exist. Check with your local authority for recycling advice.

CAUTION - ELECTRICALLY OPERATED PRODUCT - As with all electric products, precautions should be observed during handling and use to prevent electric shock. Rechargeable Lithium battery inside

Adult supervision is recommended. Please retain this manual for further reference.

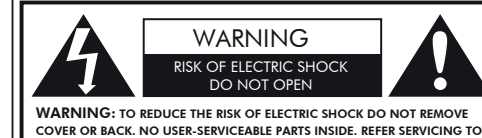

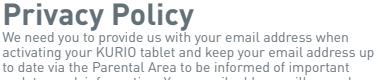

to date via the Parental Area to be informed of important updates and information. Your email address will never be shared with any third parties and you can unsubscribe at any time by clicking on the link provided at the bottom of every KURIO email. To read our Privacy Policy at any time, please go to www.kurioworld.com.

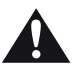

The lightning flash with arrow head within a triangle is intended to tell the user that parts inside the product constitute a risk of electric shock to people.

The exclamation point within a triangle is intended to tell the user that important operating and servicing instructions are in the papers with the appliance.

CAUTION: TO REDUCE THE RISK OF FIRE OR ELECTRIC SHOCK, DO NOT EXPOSE THIS APPARATUS TO RAIN OR MOISTURE. DO NOT PLACE ANY OBJECTS FILLED WITH LIQUIDS, SUCH AS VASES, ON THIS APPARATUS.

### Copyrights

QUALIFIED SERVICE PERSONNEL

© 2021 KURIO© and KD Interactive are registered trademarks of CIDE INTERACTIVE SLU. Android, Google Play, YouTube and other marks are trademarks of Google LLC; The Android robot is reproduced or modified from work created and shared by Google and used according to terms described in the Creative Commons 3.0 Attribution License. TM & © 2015 Shortcake IP Holdings LLC or TM & © 2015 STRB © 2016 Orbital Nine. KIDO'Z Ltd. - Empowering kids' digital life © 2012, All rights reserved. Copryright © 2016 Toon Goggles , Inc. STRB © 2016 Urbitat Nine. NDU 2 Ltd. - Empowering kids digitat the © 2012, Att rights reserved. Copyright © 2016 None Koggles, inc. Copyright © 2015, Twinite. All Rights Reserved. Copyright © 2013-2017 KD Productions<sup>™</sup>. All rights reserved. KD GROUP<sup>™</sup>, KD M<sup>™</sup>, KD INTERACTIVE<sup>™</sup>, KURIO<sup>™</sup>, KD PRODUCTIONS<sup>™</sup>, LL KURIOS<sup>™</sup>, the KD<sup>™</sup> togo, the names, the graphics, the musics and brands mentioned on this product are registered trademarks of KD GROUP<sup>™</sup>, © Kingsoft Office Software, Inc. TM & © 2015 Shortcake |P Holdings LLC or TM & © 2015 STRB © Zerokcm © Webcore Games 2017 © Magma Mobile. All right reserved. Copyright © 2015 GivingTales Kft. All rights reserved. © Future Today Inc. © 2016 Kidjo, INC © 2016 Monkimun © 2016 TapTapTales © Animoca Brands © Paul Salame & Minicip Genese © PM Software 2013–2016 © 2016 Withy Wings. Copyright © 2013-2017 KD Productions<sup>™</sup>. All rights reserved. KD GROUP<sup>™</sup>, KD<sup>™</sup>, KD INTERACTIVE<sup>™</sup>, KURIO<sup>™</sup>, KD PRODUCTINS<sup>™</sup>, the KD<sup>™</sup> (dog, the names, the graphics, the musics and brands mentioned on this product are registered trademarks of KD GROUP<sup>™</sup>, © Perennial Pictures Film Corp. All Rights Reserved. © 2019 Zulleon Ltd. © KD Productions Toons and Games © Nordcurrent © 2016 Pokemon. © 1995 – 2016 Nintendo/Creatures Inc./GAME FREAK inc. TM, ©, and character names are trademarks of Nintendo. © 2017 Triplefun SAS. The Bluetooth® word mark and logos are registered trademarks owned by Bluetooth SIG, Inc. and any use of such marks by CIDE Interactive is under license. Other trademarks and trade names are those of their respective owners. CronLab® is a CronLab Limited registered trademark MicroSDHC Logo is a trademark of SD-3C, LLC.

The content and colours of this package may vary slightly from the photographs.

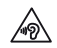

Warning! Permanent hearing loss may occur if earphones or headphones are used at high volume for prolonged periods of time.

For more information about KURIO, please go to www.kurioworld.com or contact:

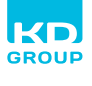

CIDE INTERACTIVE SLU Catalunya 83 - 85, Planta 1 Viladecans Business Park, GROUP Edificio Brasil 08840 Viladecans (Barcelona) SPAIN

KD UK Ltd. Cardinal point Park Road, Rickmansworth WD31RE, United Kingdom

8

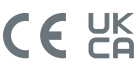

Made in China Printed in China CJB1YF002AAA

C21250GB KDGB AW UM 01 005 210609 ©2021 CIDE Interactive SLU